## <u> Практическая работа</u>

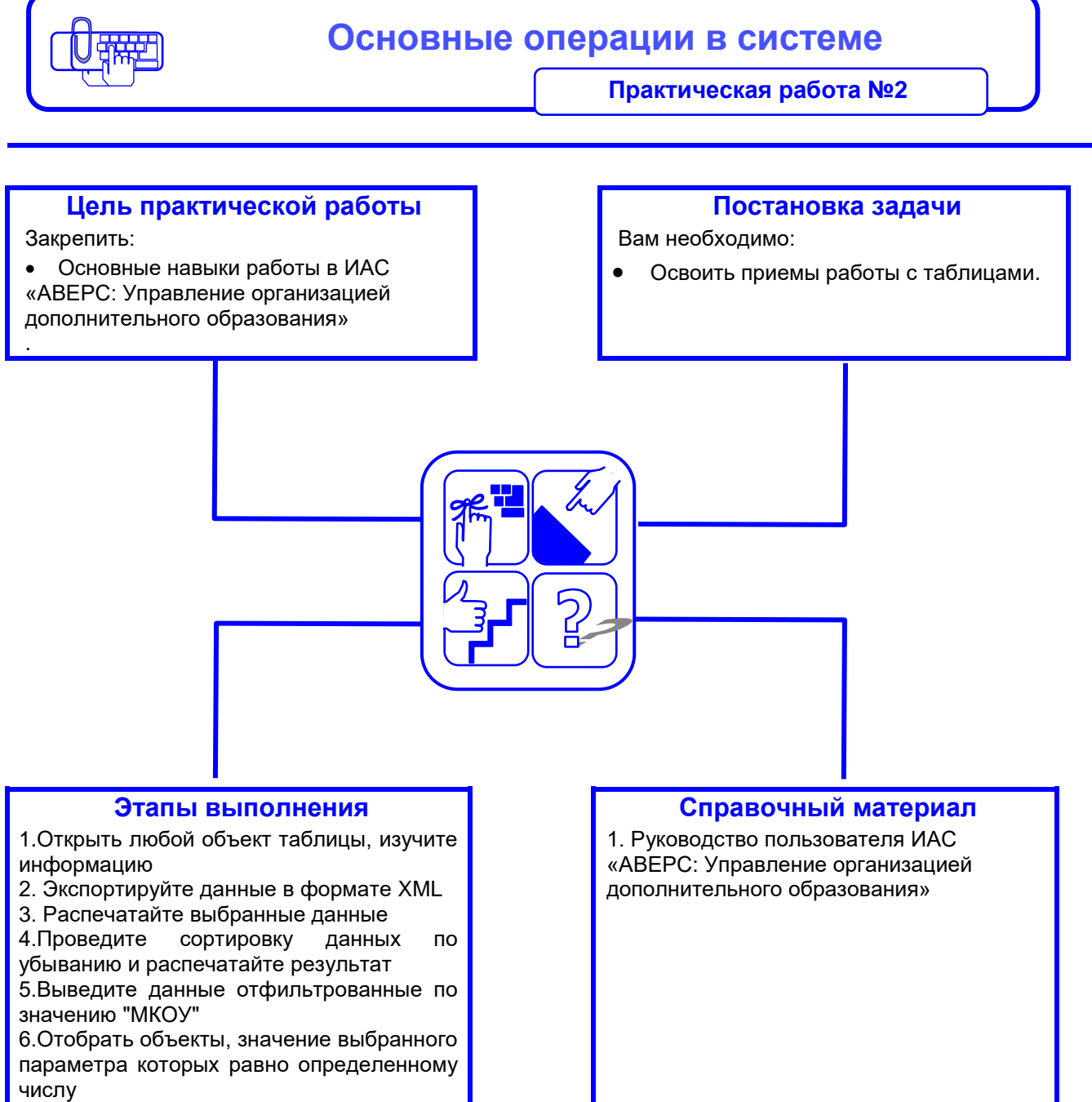

7 Выберите дату и отобрать объекты, с этой датой

## Рекомендации по выполнению практической работы

- Для просмотра подробной информации об объекте дважды нажмите левой кнопкой мыши на соответствующей строке таблицы или установите на нее курсор и нажмите на кнопку "Открыть". При этом будет либо открыто отдельное окно с карточкой объекта, либо в правой части появится новая вкладка с карточкой объекта
- 2. .Для экспорта данных выполните следующие действия.
  - Откройте нужные раздел системы.
  - При необходимости отфильтруйте записи в таблице
  - Нажмите на кнопку 🔄 и в открывшемся меню выберите файл формата XML
  - С помощью стандартного диалога браузера сохраните сформированный файл на локальном диске или откройте его в программе, заданной в операционной системе по умолчанию для выбранного типа файлов.
- Для печати данных выполните следующие действия: Откройте сформированный файл в программе Excel.
  Распечатайте данные.
- 4. Для сортировки списка по какому-либо параметру нажмите левой кнопкой мыши на заголовке соответствующего столбца. и в открывшемся меню выберите пункт "Сортировать по убыванию" или "Сортировать по возрастанию"
- 5. Для включения фильтра в столбце со строковыми данными выполните следующие действия наведите курсор мыши на заголовок столбца и нажмите на появившуюся кнопку . В открывшемся меню наведите курсор мыши на пункт "Фильтр". Выведите данные отфильтрованные по значению "МКОУ.
- 6. Выберите дату и отберите объекты, с этой датой, используя поле "Равно" и календарь.